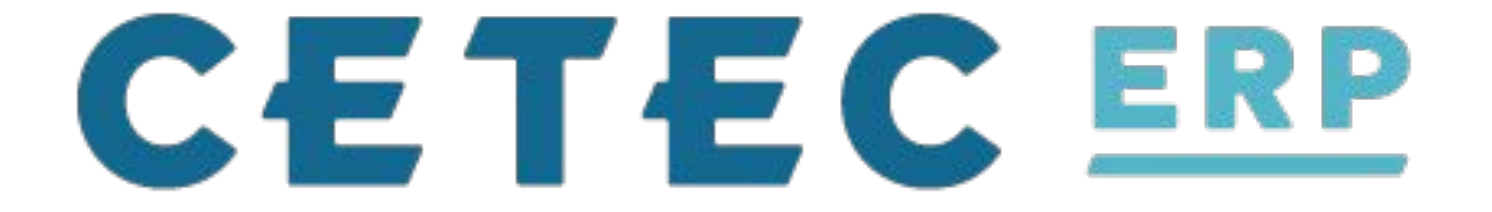

# **Tips & Tricks**

# Increasing Efficiency in Cetec ERP!

Tips & Tricks - An Overview

Time Saving Tricks

Frequently Asked Questions

**New Features** 

Ship Engine!

**Time Saving Tricks** 

Chrome Extensions/Keyboard Shortcuts

**Configuration Settings** 

**Bookmarks!** 

Force Home Page URL

## **Chrome Extensions**

Cetec's platform resides on Google Chrome. Being in a web browser has its perks, mainly Chrome Extensions and Keyboard Shortcuts.

 $\leftarrow$   $\rightarrow$  C  $\triangleq$  3-2.cetecerpdevel.com

🔄 🖈 🗋 🗋 🖃 🤤 🌚 👬 🍖 🖪 😔 | 🕕 🗄

ΛΛΛΛΛΛΛΛ

# **Chrome Extensions**

https://chrome.google.com/webstore/category/extensions

# Auto Refresher

- For shop floor 'Production Screen'

Screencastify

- Sending in tickets, sharing 'how-to' in Cetec

Copy and Paste Text

- [Highlight Text] Ctrl + C
- Ctrl + V

Refresh Your Page

- Ctrl + Shift + R

Undo an Action (type or keystroke)

- Ctrl + Z

Search Within a Window

- Ctrl + F

|       |         |                 |      |       | 54 |
|-------|---------|-----------------|------|-------|----|
| Incos |         | Products & More | 1/15 | ~ ~ X |    |
| INVOI | ce List |                 |      |       |    |

### Create Bill Only Invoice

| Customer     | Products & More Q                                                                                                    | Invoice #                                      |                                           | Cust PO                                       |        |
|--------------|----------------------------------------------------------------------------------------------------|------------------------------------------------|-------------------------------------------|-----------------------------------------------|--------|
| Invoice Date | 2019-09-14 - (to)                                                                                                    | Date Type                                      | Invoice Date                              | Intercompany                                  | All    |
| Prcpart      | Search parts Q                                                                                                    | Cust Part                                      |                                           | Location                                      | All    |
| View By      | Invoice Date       2019-09-14       - (to)       Date Type       Invoice Date       Intercompany       All       +         Prcpart       Search parts       Q       Cust Part       Location       All       +         View By       Header       +       More Options       Submit       Print         Note: Some columns are excluded on exports of > 1000 rows. Consolidated invoices can be accessed by clicking on a Customer, then selecting "Consolidated Invoices" from the side bar. |                                                |                                           |                                               |        |
| Note: So     | ome columns are excluded on exports o                                                                                                    | f > 1000 rows. Consolidated invoices can be ac | cessed by clicking on a Customer, then so | electing "Consolidated Invoices" from the sid | e bar. |

## Displaying 1 - 14 of 14 Export +/- Columns

| Invoice | Customer        | Cust PO | Invoice Date 🕕 | # Lines | Ext Resale     | Total       | Unpaid     | GM     | GP     | Adjust GM | Print? |
|---------|-----------------|---------|----------------|---------|----------------|-------------|------------|--------|--------|-----------|--------|
| 46-0    | Products & More |         | 2019-10-07     | 1       | 2000.0000000   | \$2,120.00  | \$2,120.00 | 100 %  | 2000   | 100 %     |        |
| 47-0    | Products & More |         | 2019-10-07     | 1       | 10.0000000     | \$10.60     | \$10.60    | 100 %  | 10     | 100 %     |        |
| 134.1-1 | Products & More | e33     | 2019-10-02     | 1       | 20.0000000     | \$20.00     | \$0.00     | 100 %  | 20     | 80 %      |        |
| 95.1-1  | Products & More | 0293842 | 2019-09-20     | 1       | 50.0000000     | \$50.00     | \$0.00     |        | 0      | -300 %    |        |
| 87.1-1  | Products & More | 2342355 | 2019-09-19     | 1       | 20000.00000000 | \$20,000.00 | \$0.00     | -446 % | -89379 | -446 %    |        |
| 91.1-1  | Products & More |         | 2019-09-19     | 1       | 0.00000000     | \$0.00      | \$0.00     |        | -40    |           |        |
| 3.1-2   | Products & More | 13513   | 2019-09-18     | 1       | 120.0000000    | \$120.00    | \$10.00    | 8%     | 10     | 8 %       |        |
| 15.1-1  | Products & More | 1928473 | 2019-09-18     | 2       | 35.0000000     | \$35.00     | \$0.00     |        | 0      |           |        |
| 20.1-1  | Products & More | 983277  | 2019-09-18     | 1       | 100.0000000    | \$100.00    | \$0.00     | 100 %  | 100    | 100 %     |        |

# Click a Link Into a New Tab

- Ctrl + Click

## **Invoice List**

Create Bill Only Invoice

| Customer     | Search customers Q                     | Invoice #                                     |                                        | Cust PO                                        |        |
|--------------|----------------------------------------|-----------------------------------------------|----------------------------------------|------------------------------------------------|--------|
| Invoice Date | <b>2019-09-14</b> - (to)               | Date Type                                     | Invoice Date                           | Intercompany                                   | All    |
| Prcpart      | Search parts Q                         | Cust Part                                     |                                        | Location                                       | All    |
| View By      | Header 🔶                               | More Opt                                      | tions –                                | Submit                                         | Print  |
| Note: So     | ome columns are excluded on exports of | > 1000 rows. Consolidated invoices can be acc | cessed by clicking on a Customer, then | selecting "Consolidated Invoices" from the sid | e bar. |

## Displaying 1 - 14 of 14 Export +/- Columns

| Invoice | Customer        | Cust PO | Invoice Date 🕕 | # Lines | Ext Resale     | Total       | Unpaid     | GM     | GP     | Adjust GM | Print? |
|---------|-----------------|---------|----------------|---------|----------------|-------------|------------|--------|--------|-----------|--------|
| 46-0    | Products & More |         | 2019-10-07     | 1       | 2000.00000000  | \$2,120.00  | \$2,120.00 | 100 %  | 2000   | 100 %     |        |
| 47-0    | Products & More |         | 2019-10-07     | 1       | 10.0000000     | \$10.60     | \$10.60    | 100 %  | 10     | 100 %     |        |
| 134.1-1 | Products & More | e33     | 2019-10-02     | 1       | 20.0000000     | \$20.00     | \$0.00     | 100 %  | 20     | 80 %      |        |
| 95.1-1  | Products & More | 0293842 | 2019-09-20     | 1       | 50.0000000     | \$50.00     | \$0.00     |        | 0      | -300 %    |        |
| 87.1-1  | Products & More | 2342355 | 2019-09-19     | 1       | 20000.00000000 | \$20,000.00 | \$0.00     | -446 % | -89379 | -446 %    |        |
| 91.1-1  | Products & More |         | 2019-09-19     | 1       | 0.00000000     | \$0.00      | \$0.00     |        | -40    |           |        |
| 3.1-2   | Products & More | 13513   | 2019-09-18     | 1       | 120.0000000    | \$120.00    | \$10.00    | 8 %    | 10     | 8 %       |        |
| 15.1-1  | Products & More | 1928473 | 2019-09-18     | 2       | 35.0000000     | \$35.00     | \$0.00     |        | 0      |           |        |
| 20.1-1  | Products & More | 083277  | 2010-00-18     | 1       | 100 0000000    | \$100.00    | \$0.00     | 100 %  | 100    | 100 %     |        |

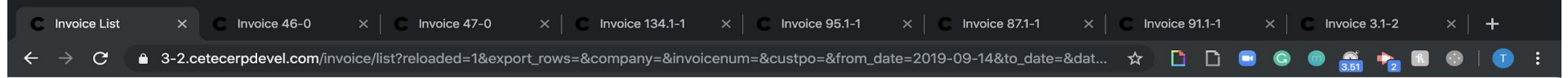

## **Invoice List**

Create Bill Only Invoice

| Customer     | Search customers Q                                                                                                    | Invoice #                                    |                                        | Cust PO                                        |        |      |
|--------------|----------------------------------------------------------------------------------------------------|----------------------------------------------|----------------------------------------|------------------------------------------------|--------|------|
| Invoice Date | 2019-09-14 - (to)                                                                                                    | Date Type                                    | Invoice Date                           | Intercompany                                   | All    | Help |
| Prcpart      | Search parts Q                                                                                                    | Cust Part                                    |                                        | Location                                       | All    |      |
| View By      | 2019-09-14 - (to)   Date Type Invoice Date   Search parts Q   Cust Part Location   Header +   More Options =   Some columns are excluded on exports of > 1000 rows. Consolidated invoices can be accessed by clicking on a Customer, then selecting "Consolidated Invoices" from the side bar. |                                              |                                        |                                                |        |      |
| Note: So     | ome columns are excluded on exports of                                                                                                    | > 1000 rows. Consolidated invoices can be ac | cessed by clicking on a Customer, then | selecting "Consolidated Invoices" from the sid | e bar. |      |

|  | 0 | 8 |
|--|---|---|
|  |   |   |
|  |   |   |

| Displaying 1 - 14 of 14 | Export | +/- Columns |
|-------------------------|--------|-------------|
|-------------------------|--------|-------------|

| Invoice | Customer        | Cust PO | Invoice Date 🕕 | # Lines | Ext Resale     | Total       | Unpaid     | GM     | GP     | Adjust GM | Print? |
|---------|-----------------|---------|----------------|---------|----------------|-------------|------------|--------|--------|-----------|--------|
| 46-0    | Products & More |         | 2019-10-07     | 1       | 2000.00000000  | \$2,120.00  | \$2,120.00 | 100 %  | 2000   | 100 %     |        |
| 47-0    | Products & More |         | 2019-10-07     | 1       | 10.0000000     | \$10.60     | \$10.60    | 100 %  | 10     | 100 %     |        |
| 134.1-1 | Products & More | e33     | 2019-10-02     | 1       | 20.0000000     | \$20.00     | \$0.00     | 100 %  | 20     | 80 %      |        |
| 95.1-1  | Products & More | 0293842 | 2019-09-20     | 1       | 50.0000000     | \$50.00     | \$0.00     |        | 0      | -300 %    |        |
| 87.1-1  | Products & More | 2342355 | 2019-09-19     | 1       | 20000.00000000 | \$20,000.00 | \$0.00     | -446 % | -89379 | -446 %    |        |
| 91.1-1  | Products & More |         | 2019-09-19     | 1       | 0.0000000      | \$0.00      | \$0.00     |        | -40    |           |        |
| 3.1-2   | Products & More | 13513   | 2019-09-18     | 1       | 120.0000000    | \$120.00    | \$10.00    | 8%     | 10     | 8 %       |        |
| 15.1-1  | Products & More | 1928473 | 2019-09-18     | 2       | 35.0000000     | \$35.00     | \$0.00     |        | 0      |           |        |
| 20.1.1  | Products & More | 983277  | 2019-09-18     | 1       | 100 0000000    | \$100.00    | \$0.00     | 100 %  | 100    | 100 %     |        |

New Tab and Close Tab

- Ctrl + T
- Ctrl + W

**Re-Open Most Recently Closed Tab** 

- Ctrl + Shift + T

Print Preview/Quick Print

- Ctrl + P

Jump to URL

- Ctrl + L

Google outlines all other advanced shortcuts for Windows and Linux users.

https://support.google.com/chrome/answer/157179?hl=en

## **Keyboard Shortcuts - MacBook**

Same strokes as PC, but you replace the 'Ctrl' with the ' ${\mathbb H}$ ' logo.

As with Windows and Linux users, Google lists all shortcuts in their Help Center

https://support.google.com/chrome/answer/157179?hl=en

# **Keyboard Shortcuts - Questions?**

Configuration Settings in Cetec allow you to give your 'instance' of Cetec new methods of use.

Most Configuration Settings require a 'l' (yes/on) or a 'O' (no/off). Others specify what is required to turn on/off.

%currency\_precision

- The % represents a 'wildcard' when you search for this term in the config settings.
- Currency precision allows you to show a certain amount of numbers after the decimal on specific screens
  - \$23.7814812
    - 7

rop\_against

 Options include 'avail', 'qoh', 'qoh and qoo', and 'avail and qoo'. Default is qoh.

Allows you to expand your 'Re-Order Point' definition to allow Availability and Quantity on Order considerations.

# Order Auto Generate Serials

- Order Auto Generate Serial Scheme
- Automatically Generate Serials for Top Level Parts when placing a Build Order. Set to '1' to only generate serials for the top level assembly. Set to '2' to generate serials for the top level and all subassemblies.
- Internal Serial Scheme

# Create\_ncr\_from\_rma

- For your quality department; automatically tie an NCR to an RMA.
- Streamlines communication to the quality department

allow batch work order segments

- allows users to create a single time segment to complete multiple work segments
- Think of putting 10 pizzas in an oven. Time goes from 0 60 min and divides across the number of orders
   (pizzas).

Q :

### QUALITY'N PARTY KITAUDITY MGMT'N

## Workorder (Build): 9.2 Li

|  | Line |  |
|--|------|--|
|  | 1 -  |  |
|  | s    |  |
|  | No   |  |
|  |      |  |
|  | Mir  |  |
|  |      |  |

## Start Work

| Work Location             |             | Build Operation                                                           |                                                                        |                                |  |  |
|---------------------------|-------------|---------------------------------------------------------------------------|------------------------------------------------------------------------|--------------------------------|--|--|
| Doc Control (Unreleased C | Orders) 🗘   | (no operation)                                                            |                                                                        |                                |  |  |
| Setup                     | Number of W | orkers                                                                    | Overhead Only                                                          | y                              |  |  |
| No                        | 1           |                                                                           |                                                                        |                                |  |  |
| Assigned User             |             | Batch Wor                                                                 | k Order Add 🛈                                                          |                                |  |  |
| Tanner Rogers             | \$          | Order                                                                     | Q Add                                                                  |                                |  |  |
|                           |             | <ul> <li>Ord<br/>qty:</li> <li>Ord<br/>3</li> <li>Ord<br/>qty:</li> </ul> | er 9.2-1 Prcpart: S<br>er 9.3-1 Prcpart: S<br>er 102.2-1 Prcpart<br>10 | UB400<br>UB58 qty:<br>: SUB100 |  |  |
| Comments                  |             |                                                                           |                                                                        |                                |  |  |
|                           |             |                                                                           |                                                                        |                                |  |  |
| Start Work Cancel         |             |                                                                           |                                                                        |                                |  |  |
|                           |             |                                                                           |                                                                        |                                |  |  |

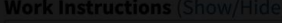

Location/Operation

Pre-Release: Ethan Wiggins

Help

#### Ship Date 2019-09-18

#### Show/Hide Open Work

ee All)

oonse

×

Status

https://3-2.cetecerpdevel.com/otd/order/144/view

# **Configuration Settings - Questions?**

# **Bookmarks!**

Bookmarks in Cetec allow you to 'save' a certain report within a URL to return to at a later date.

- Typically used if you are running the 'same' report on a recurring basis.

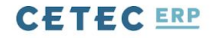

Hello, Tanner Rogers

LITE SUPPORT PLAN

Ξ

## **Production Order List**

|                             |                   |                       |                    |                                                                                        | Inspection                             |
|-----------------------------|-------------------|-----------------------|--------------------|----------------------------------------------------------------------------------------|----------------------------------------|
| Order #                     |                   | Part #                | (comma separated)  | Warehous                                                                               | MY DOCUMENTS                           |
| Revision                    |                   | Date                  | (from) - (to)      | Date Typ                                                                               | MY EXPORTS<br>LOGOUT                   |
| Transcode / Status          | Open Build Orders | First Article?        | All                | Shipped Today                                                                          | QUOTE ENTRY<br>CHARGE ONLY ORDER ENTRY |
| Cust. PO                    |                   | Show Production Mgmt? |                    | WORK ORDER ENTRY (BUILD TO<br>STOCK)<br>WORK ORDER ENTRY (CUSTOM)<br>STOCK ORDER ENTRY |                                        |
| Exclude Selected Locations? |                   | Order Status          | All                | Production Lin                                                                         | PO ENTRY<br>CUSTOMER SEARCH            |
| Customer Number             |                   | Customer Name         |                    | Superviso                                                                              | PART SEARCH<br>RECEIVE PRODUCT         |
| No Work Instr.              |                   | Req'd Work Instr.     | Hide Column (fast) | QA Inspector                                                                           | All                                    |
| Intercompany?               | All               | On Target?            | All                | Production Status                                                                      | All                                    |
| Department                  |                   | Order Type            | All                | Ship Via                                                                               | All                                    |
| <b>T</b>                    |                   |                       |                    | <b>C</b> to                                                                            | AII                                    |

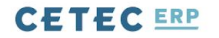

**Hello, Tanner Rogers** 

LITE SUPPORT PLAN

INSPECTION X

C1 411

 $\equiv$ 

Help

Q

ORDERS▼ QUALITY▼ PART▼ KITAUDIT▼ MGMT▼ TOOLS▼ SCHEDULING▼

## **Production Order List**

-

Name Order # Part # (comma separated) Warehous MY EXPORTS Revision Date (from) - (to) Date Typ LOGOUT QUOTE ENTRY Transcode / Status **Open Build Orders** First Article? All Shipped Today CHARGE ONLY ORDER ENTRY WORK ORDER ENTRY (BUILD TO STOCK) Cust. PO Show Production Mgmt? Locatio WORK ORDER ENTRY (CUSTOM) STOCK ORDER ENTRY **PO ENTRY** Production Lin Exclude Selected Locations? **Order Status** All CUSTOMER SEARCH PART SEARCH **Customer Number Customer Name** Superviso RECEIVE PRODUCT No Work Instr. Req'd Work Instr. Hide Column (fast) ŧ **QA** Inspector All All **On Target?** All **Production Status** All Intercompany? \$ \$ Department Order Type All Ship Via All 1

o · · · · ·

## CETEC ERP

https://3-2.cetecerpdevel.com/#

\$17,948.00

\$86,748.20

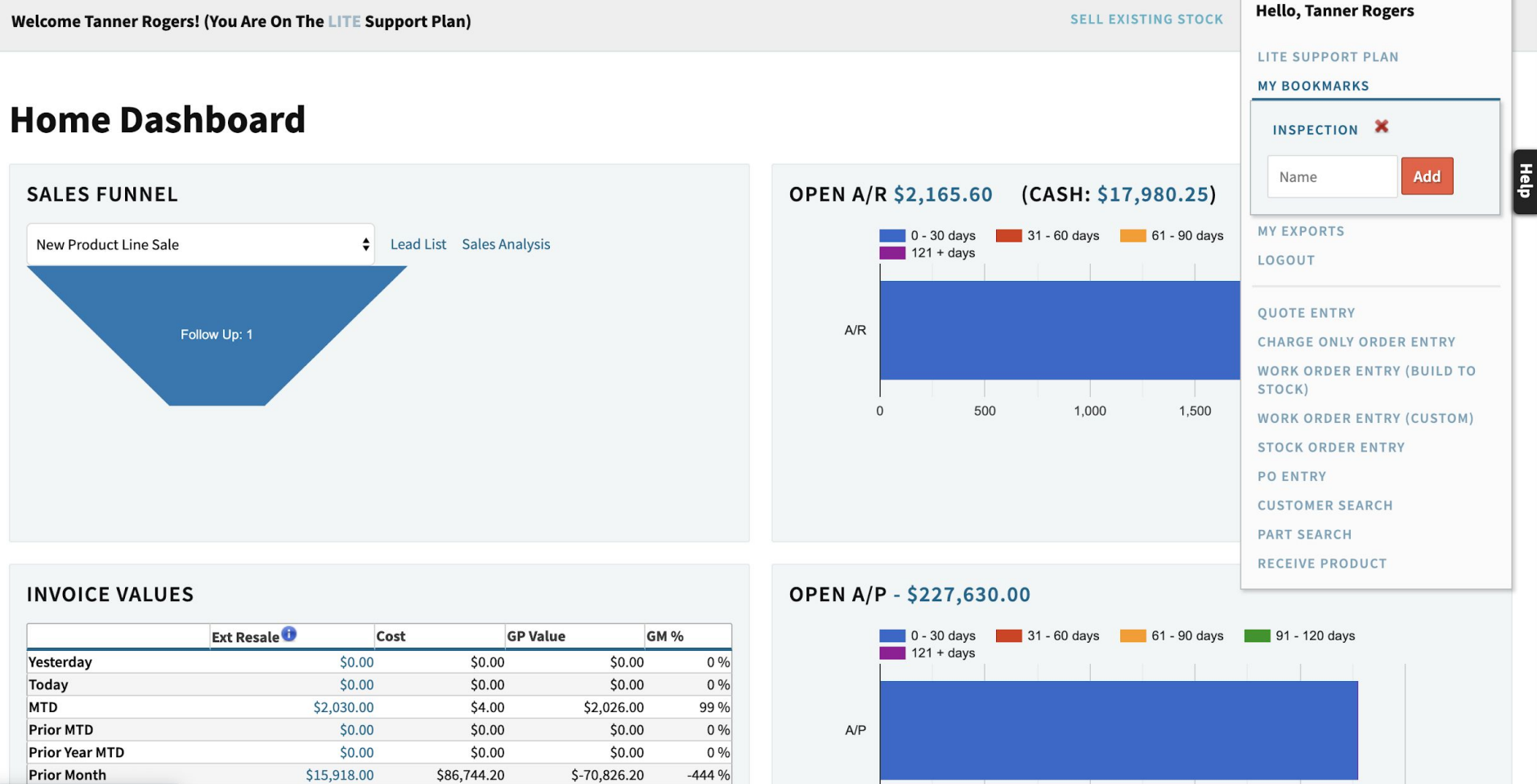

\$-68,800.20

-383 %

## Force Home Page URL

On the heels of bookmarks. The 'force home page URL' feature allows an admin user to force other users to a specific screen upon login.

Admin>Users>Users>\*Edit\*

- Typically seen for shop floor employees

## Edit User 3

#### Back To Users

#### Username

scott

### First Name

Scott

### Title

### **Mobile Phone**

### Employee ID (if used for external tracking)

### Has Barcode Scanner (force tablet mode)

Autodetect

\$

### Email

scott@cetecerp.com

#### Last Name

Ryan

### **Office Phone**

## Homepage (user forced here after login)

https://3-2.cetecerpdevel.com/production/list

### Roles

| Accounting       |  |
|------------------|--|
| Accounting Admin |  |
| Admin            |  |
| AllInvoices      |  |
|                  |  |

### **Default Production Location**

None

\$

# **Bookmarks/Home Page URL - Questions?**

Frequently Asked Questions

What is a locked bin?

How do I send documents in emails out of Cetec?

How do I purchase in 'feet' and consume in 'inches'?

# Frequently Asked Questions

What is a locked bin?

- A locked bin disallows a user from picking parts from that bin on an open order
- Locking Bin will \*NOT\* impact QOH/Avail (or MRP)
- A bin can be locked for three reasons

Frequently Asked Questions

Why is my bin locked?

1) If the user puts a manual lock on the bin by clicking the 'edit' button to the right of the bin name and clicking the 'Lock Bin?' checkbox.

| • WAREHOUSE: MN -                   | · MAIN 🖊                 |                  |               |                   | Ware                 | house Transfer | Vendor Return |  |
|-------------------------------------|--------------------------|------------------|---------------|-------------------|----------------------|----------------|---------------|--|
| Avg Cost                            | \$0.34                   |                  |               |                   |                      |                |               |  |
| Cost For Loc                        | \$0.34                   | Resale For Loc   |               |                   |                      |                |               |  |
| дон                                 | 292525                   | QR               | 88036         | Qty Avail         |                      |                | 204489        |  |
| QOO                                 | 0                        | Total Backlog    | 6834          | MOQ               |                      |                | (1)           |  |
| Std Cost                            | \$0.34                   | Std Package      |               | Lead Time (in we  | Lead Time (in weeks) |                |               |  |
| Commodity Code                      |                          | ABC Code         |               | Country of Origin | n                    |                |               |  |
| Tariff (HTS)                        |                          |                  |               |                   |                      |                |               |  |
| Last Updated                        | N/A                      | Last Counted     | N/A           | ROP               |                      |                | 0             |  |
| Bin                                 | Receipt                  | Date             | Total Bin Qty | Date Code         | Lot Code             | Revision       | Expand        |  |
| <b>Q-37-9</b> (History)             | 17-091819 (label) (Move) | 2019-09-18       | 292525        |                   | 1938017              |                | Edit          |  |
| Bin Cost (i)                        | \$0.34                   | Actual Shelf Qty | 292525        | (Reason Code 🖨    | Reason Comme         | ints           | Set Qty/Cost  |  |
| reate inventory record for location | n) 🗘 Create              |                  |               |                   | ,                    |                |               |  |

| Avg Cost                               | \$                             | 50.34            |                 |               |                |                      |                   |          |            |              |
|----------------------------------------|--------------------------------|------------------|-----------------|---------------|----------------|----------------------|-------------------|----------|------------|--------------|
| Cost For Loc                           | \$                             | 60.34            | Resale For L    | .oc           |                |                      |                   |          |            |              |
| QOH                                    | 2                              | 292525           | QR              |               | 88036          | Qty Av               | ail               |          | 204489     |              |
| Q00                                    | C                              | )                | Total Backlo    | og            | 6834           | MOQ                  |                   |          | (1)        |              |
| Std Cost                               | \$                             | 50.34            | Std Package     | 2             |                | Lead Time (in weeks) |                   |          |            |              |
| Commodity Code                         |                                |                  | ABC Code        |               |                | Count                | Country of Origin |          |            |              |
| Tariff (HTS)                           |                                |                  |                 |               |                |                      |                   |          |            |              |
| Last Updated                           | Ν                              | N/A Last Counted |                 | d             | N/A            | ROP                  |                   |          | 0          |              |
| Bin                                    | Receipt                        | Date             |                 | Total Bin Qty | Date Code      |                      | Lot Code          | Revision |            | Expand       |
| <b>Q-37-9</b> (History)                | 17-091819<br>(label)<br>(Move) | 2019-09-18       |                 | 292525        |                |                      | 1938017           | ,        | ·          | Hide         |
| Date Code                              | Date Code                      |                  | Lot Code        | 1938017       |                | Revision             | Revision          |          | Expires On | Expires On   |
| Lock Bin?                              |                                |                  | Color           |               |                |                      |                   |          |            |              |
|                                        |                                |                  |                 |               |                |                      |                   |          |            | Set Bin Data |
| Bin Cost (j                            | \$0.34                         | Ac               | ctual Shelf Qty | 292525        | (Reason Code 🖨 |                      | Reason Commo      | ents     |            | Set Qty/Cost |
| (create inventory record for location) |                                |                  |                 |               |                |                      |                   |          |            |              |
Why is my bin locked?

 If the user puts a manual lock on the bin when receiving the part into inventory by clicking the 'Lock Bin' on the warehouse screen.

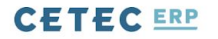

### **Receive Parts**

Back to Pending Put Away

| PO                      |      | PO or RMA ID | ۹ | PO Line      |            | (find PO   | to assoc 🖨 | Packing Slip # |         |                   |
|-------------------------|------|--------------|---|--------------|------------|------------|------------|----------------|---------|-------------------|
| Prcpart                 |      | PRT34        | Q | Unit Cost    | 0.34000000 | USD Land   | ed Cost    | Quantity       | 20      | + Pieces/Serials  |
| Location                | Main |              | ¢ | Date         |            | 2019-10-14 |            |                |         |                   |
| Date Code               |      |              |   | Lot Code     |            | 19420      | 001        | Revision       |         |                   |
| Expires On              |      |              |   | Lock Bin     |            |            |            |                | Receive | Receive & Keep PO |
| Color                   |      |              |   |              |            |            |            |                |         |                   |
| Part Image              |      |              |   |              |            |            |            |                |         |                   |
| Inspection Instructions |      |              |   |              |            |            |            |                |         |                   |
| Qty Accepted            |      |              |   | Qty Rejected |            |            |            |                |         |                   |
|                         |      |              |   |              |            |            |            |                |         |                   |

Ξ

Q

Why is my bin locked?

 If the part has an expiration date beyond today. The expiration date is set by clicking the 'edit' button to the right of the bin name.

- To disable the lock feature when bins expire, edit the configuration setting [Lock Bins When Expired] to 0.

#### 🗸 WAREHOUSE: MN - MAIN 🧷 Warehouse Transfer \$0.34 Avg Cost Cost For Loc \$0.34 **Resale For Loc** QOH 292525 QR 88036 Qty Avail 204489 (1) Q00 0 **Total Backlog** 6834 MOQ Std Cost \$0.34 Std Package Lead Time (in weeks) **Commodity Code** ABC Code **Country of Origin** Tariff (HTS) Last Updated N/A Last Counted N/A ROP 0 Revision Bin Receipt Date **Total Bin Qty** Date Code Lot Code 17-091819 Q-37-9 (History) (label) 2019-09-18 292525 1938017 (Move) Revision **Expires On** Date Code Date Code Lot Code 1938017 Revision 2019-09-18 (Bin Lock Bin? Color Expired!) Set Bin Data Set Qty/Cost Bin Cost 🕕 \$0.34 Actual Shelf Qty 292525 (Reason Code 🖨 Reason Comments (create inventory record for location) ¢

Help

Receive Stock To Inventory

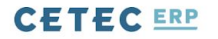

### **Receive Parts**

Back to Pending Put Away

| PO                      |      | PO or RMA ID | PO Lir       | e          | (find PO to assoc 🖨 | Packing Slip # |         |                   |
|-------------------------|------|--------------|--------------|------------|---------------------|----------------|---------|-------------------|
| Prcpart                 |      | PRT34 C      | Unit Co      | o.34000000 | USD Landed Cost     | Quantity       | 20      | + Pieces/Serials  |
| Location                | Main |              | <b>♦</b> Dat | e          | 2019-10-15          |                |         |                   |
| Date Code               |      |              | Lot Cod      | e          | 1942002             | Revision       |         |                   |
| Expires On              |      | 2019-10-09   | Lock Bi      | n          |                     |                | Receive | Receive & Keep PO |
| Color                   |      |              |              |            |                     |                |         |                   |
| Part Image              |      |              |              |            |                     |                |         |                   |
| Inspection Instructions |      |              |              |            |                     |                |         |                   |
| Qty Accepted            |      |              | Qty Rejecte  | d          |                     |                |         |                   |
|                         |      |              |              |            |                     |                |         |                   |

Ξ

Q

How do I send documents in emails out of Cetec?

- Any document attached to an object that can be emailed, may be attached to that email.

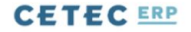

QUOTES V ORDERS V INVOICES V CUSTOMERS V LEADS V OPPORTUNITIES V FORECASTS V REPORTS V

## **Quote/Order Worksheet 70**

Sales Editing: Cetec ERP Support Team

 $\equiv$ 

Help

Q

| VIEW & EDIT<br>SEND +<br>COMMIT TO ORDER<br>QUOTING TOOLS +<br>COMMISSION |                            |        |       |   |            | Drop Files Here        | Browse                 |   |          |          |   |
|---------------------------------------------------------------------------|----------------------------|--------|-------|---|------------|------------------------|------------------------|---|----------|----------|---|
| NOTES (0)<br>PREPAY<br>CREATE PQUOTE                                      | QUOTE 70<br>Filter by Name |        |       |   |            |                        |                        |   |          |          |   |
|                                                                           | Name                       | Tags   | Alive | ٠ | Revision 🝦 | Uploader               | Created On             | ٢ | Move     | Global   |   |
|                                                                           | GlobalizeQuote.pdf         | (Edit) | Yes   |   | 1          | Cetec ERP Support Team | 2019-10-09 11:31:39 AM |   | (Target) | Localize | × |

## Quote 70

| VIEW & EDIT<br>SEND +              | Email PDF                                                                                                    |                       |    |
|------------------------------------|----------------------------------------------------------------------------------------------------|-----------------------|----|
| COMMIT TO ORDER<br>QUOTING TOOLS + | From                                                                                                    | To (comma delimited)  |    |
|                                    | "Cetec ERP Support Team" <sales@cetecerp.com></sales@cetecerp.com>                                                                            | recipient@example.com |    |
| NOTES (0)<br>PREPAY                |                                                                                                    | (Contacts)            | ¢  |
| CREATE PQUOTE                      | CC (comma delimited)                                                                                                    | BCC (comma delimited) |    |
|                                    | cc@example.com                                                                                                    | bcc@example.com       |    |
|                                    | (Contacts)                                                                                                    | (Contacts)            | \$ |
|                                    | Attach Extra Documents GlobalizeQuote.pdf Subject Manufacturing Solutions - Quote #70 (PO #Cust. Stock Order 431) Body Please see attachment. |                       |    |

- How do I purchase in 'feet' and consume in 'inches'?
  - UOM Conversion!

## Unit of Measure Conversion

 The unit of measure conversion tool, you may set up proper units of measure in Cetec (1 foot = 12 inches), so that you may purchase 10 feet of material from your vendor AND it's automatically converted into 120 inches of material upon receipt.

## Unit of Measure Conversion: Setup

- Create UOM
- Create Conversion
- Set UOM at Part Record
  - UOM represents the unit of measure you consume the material
  - Purchase UOM represents the unit of measure you purchase the material

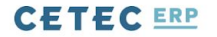

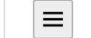

Q

### **Data Maintenance For UOM**

#### Back To All

Warning: Removing/Changing data may have repercussions on other related data sets.

If you want to modify a row that has been added already, we strongly recommend that you rename the row rather than delete the row - deleting the row could orphan off any related data.

#### Displaying 1 - 2 of 2 Export +/- Columns

| Id | Name (i) | Description (i) | Delete |  |
|----|----------|-----------------|--------|--|
| 2  | Feet     |                 |        |  |
| 1  | Inches   |                 |        |  |

| Displaying 1 - 2 of 2 | Export | +/- Columns |
|-----------------------|--------|-------------|
|-----------------------|--------|-------------|

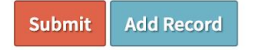

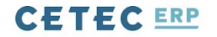

Q

USERS V CONFIG SETTINGS V MAINTENANCE V LOGS V DOCS V SITE MAP DASHBOARDS V

### **Set UOM Conversions**

|         | From UOM        | Inches 💠                | То                 | Feet                 | ¢   | Create | Hide Create  |    |
|---------|-----------------|-------------------------|--------------------|----------------------|-----|--------|--------------|----|
| Pr      | cpart Specific? | (all)                   | Prcpart            | (search for prcpart) |     |        | (Create UOM) |    |
|         | Prcpart         | (search for prcpart)    | Only Part Specific | (all)                | ¢   | Search | Show Create  |    |
| Prcpart | Units           | Conversions             |                    |                      |     |        |              |    |
|         | Inches, Feet    | 1 Inches is 0.083333333 | Feet               | 12 Inches is 1 Fe    | eet | Set    | Delete       | ок |

## Part PRT25

| VIEW                                               |                            |                   |                          |                          |
|----------------------------------------------------|----------------------------|-------------------|--------------------------|--------------------------|
| EDIT<br>REVISIONS                                  | Description                | Black Wire        | Created On               | 2019-09-18               |
| BOM USE (2)<br>PRICE/COST +                        | UOM                        | Inches \$         | Default Transcode        | (use default)            |
| PURCHASING +<br>ACTIVITY +                         | Last Resort Cost           | \$0.00            | Revenue G/L Account      | (use default) ♦ 0        |
| QUALITY +<br>MAINT +<br>DOCUMENTS (0)<br>NOTES (0) | COS G/L Account            | (use default) ♦   |                          | (use default) ♦ <b>①</b> |
|                                                    | RoHS?                      | No                | Preferred Vendor         | Search vendors Q         |
|                                                    | Preferred Manufacturer     |                   | OEM Part #               |                          |
|                                                    | UPC                        |                   | Block Autopick?          | 0                        |
|                                                    | Non-Inventory?             | (Part has QOH)    | Shelf Life               | 0                        |
|                                                    | Serial Format              | (More)            | Default Warranty         | (none)                   |
|                                                    |                            |                   | Default Selling Location | (choose location)        |
|                                                    | Default Receiving Location | (choose location) | Purchase UOM             | Feet                     |

## Unit of Measure Conversion: Application

- Create PO
  - Part with Purchase UOM of Feet
  - Part with UOM of Inches
- Receive part into inventory
- Auto convert Feet to Inches
  - Converts qty and cost

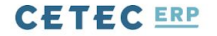

## Purchase Order 218.1 (Location: MN)

| VIEW                                                 | Show Sticky Notes |                        |             |       |             |
|------------------------------------------------------|-------------------|------------------------|-------------|-------|-------------|
| EDIT                                                 |                   |                        |             |       |             |
| DELETE LINE/ALL                                      | Buy Process 1 2 3 |                        |             |       |             |
| ACKNOWLEDGE                                          | 3. Receive        |                        |             |       |             |
| PDF/EXPORT (QUICK)                                   |                   |                        |             |       |             |
| DOCUMENTS (0)<br>NOTES (0)<br>CLOSE PO<br>PQUOTE 218 | Vendor            | Master Distributor (2) | Location    | MN    | Contact     |
|                                                      | Buyer             | Tanner Rogers          | P.O. Number | 218.1 | Shipvia     |
|                                                      | FOB               | Delivery               | Taxable     | No    | Terms       |
|                                                      | Entry Date        | 2019-10-15             | Scheduled   | No    | Tax Rate 0  |
|                                                      | PO Comment        |                        | Location    | MN    | Cost Center |

#### +/- Columns

| Status          | Ext. Cost | Qty Recvd         | Net Order Qty       | Qty                 | Dock Date  | Prcpart | # |
|-----------------|-----------|-------------------|---------------------|---------------------|------------|---------|---|
| Open<br>Receive | \$100.00  | 0 Feet (0Inches)  | 10 Feet (120Inches) | 10 Feet (120Inches) | 2019-10-15 | PRT25   | 1 |
|                 | \$100.00  | Line Subtotal:    |                     |                     |            |         |   |
|                 | \$0.00    | Freight:          |                     |                     |            |         |   |
|                 | \$100.00  | Orig Total:       |                     |                     |            |         |   |
|                 | \$0.00    | Vouchered (open): |                     |                     |            |         |   |
|                 |           |                   |                     |                     |            |         |   |

Ξ

Q

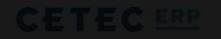

Help

RECEIVING ¥ RELEASE TO PICK # INVENTORY ¥ BARCODES ¥

### **Receive Parts**

Buy Process 1 2 3

3. Receive

Back to Pending Put Away

|  | QUANTITY RECEIVED |            |  |
|--|-------------------|------------|--|
|  | 10                | Feet or    |  |
|  | \$<br>120         | Inches Set |  |
|  | Lot Code          | 1942001    |  |
|  |                   |            |  |
|  |                   |            |  |
|  |                   |            |  |
|  |                   |            |  |
|  |                   |            |  |

Inspection Instructions

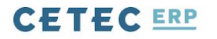

RECEIVING V RELEASE TO PICK V INVENTORY V BARCODES V

### **Receive Parts**

Buy Process 1 2 3

3. Receive

Back to Pending Put Away

| PO                      | 218.1      | Q   | PO Line               | 1 Part PRT25 (Qt 🖨 | Packing Slip # |                                        |
|-------------------------|------------|-----|-----------------------|--------------------|----------------|----------------------------------------|
| Prcpart                 | PRT2       | 5 Q | Unit Cost 0.833333333 | USD Landed Cost    | Quantity       | 120 + Pieces/Serials Inches            |
| Location                | Main       | ¢   | Date                  | 2019-10-15         | Unit Cost and  | Quantity converted from Feet to Inches |
| Date Code               |            |     | Lot Code              | 1942001            | Revision       |                                        |
| Expires On              |            |     | Lock Bin              |                    |                | Receive Receive & Keep PO              |
| Color                   |            |     |                       |                    |                |                                        |
| Part Description        | Black Wire |     |                       |                    |                |                                        |
| Part Image              |            |     |                       |                    |                |                                        |
| PO Due Date             | 2019-10-15 |     |                       | PO Buyer           | Tanner Rogers  |                                        |
| Inspection Instructions |            |     |                       |                    |                |                                        |

Ξ

Q

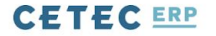

## Purchase Order Receipt 108 2019-10-15 (Part PRT25, Qty 120.0000000)

| VIEW<br>EDIT                 | Prcpart             | PRT25     | Received On    | 2019-10-15              | Received By | Tanner Rogers          |
|------------------------------|---------------------|-----------|----------------|-------------------------|-------------|------------------------|
| LEDGER<br>LABEL              | P.O. Number - Line  | 218.1 - 1 | Packing Slip # |                         | Vendor      | Master Distributor (2) |
| SERIAL LABELS                | Location            | MN        | Cost           | \$0.83                  | Qty         | 120 Inches             |
| NOTES (0)                    | Receipt ID          | 52        | Receipt Code   | 108 View Pieces/Serials | Name        |                        |
| PO MN218.1<br>INCOMING       | Receipt Notes       |           |                |                         |             |                        |
| INSPECTION<br>CANCEL RECEIPT | Incoming Inspection | 69        |                |                         |             |                        |

#### **CURRENT BINS**

|      | Bin    | Date Code | Lot Code | Inv Layer ID | Revision | Quantity |
|------|--------|-----------|----------|--------------|----------|----------|
| Move | A-12-5 | N/A       | 1942001  | 109          |          | 120      |

#### (NO SHIPMENTS FROM THIS RECEIPT)

| CUSTOMER/ | FINAL SHI | PMENTS | FROM T | HIS RECEIPT   |           |          |          |          |              |      |
|-----------|-----------|--------|--------|---------------|-----------|----------|----------|----------|--------------|------|
| Location  | Invoice   | Nosi   | Line   | Component No. | Date Code | Lot Code | Revision | Ship Qty | Bin Location | Cost |

 $\equiv$ 

Q

## FAQs - Questions?

**New Features** 

Progress Billing

Bonus Column \*Linking\*

Globalize/Localize

# New Features - Progress Billing

This feature allows you to generate multiple invoices against an order while keeping that order open.

Think of a 6 month project where you would like to invoice a customer at 25%, 50% and 75% of completion. With Progress Billing; you may do this as frequent as you'd like.

# New Features - Progress Billing

From a sales order, you may now preemptively invoice the customer and create a "Progress Billing"; these invoices are then deducted from the final invoice.

## **Order 89.1**

| VIEW                                 | Build<br>3. Pick | <b>Process 1</b><br>A Parts/Materi | 2 3 4 5<br>al Line 1        |                      |                   |                       |              |              |            |                   |
|--------------------------------------|------------------|------------------------------------|-----------------------------|----------------------|-------------------|-----------------------|--------------|--------------|------------|-------------------|
| DETAILS/SERIALS                      | 2                |                                    |                             |                      |                   |                       |              |              |            |                   |
| INVOICE/SHIP<br>DELETE LINE/ALL      |                  |                                    | Customer                    | Products & More (3)  | l.                | Location              | MN           |              | Ordered On | 2019-09-19        |
| PDF (QUICK)                          |                  |                                    | Buver                       |                      |                   | P.O. Number           |              |              | Assembly?  | Yes               |
| PRO FORMA PDF                        |                  | -                                  | Duyer                       |                      |                   | 1.0.14411501          |              |              | Assembly.  |                   |
| COMMISSION                           |                  | 1                                  | Ship Via                    | Fedex Ground         |                   | Customer Email        |              |              |            |                   |
| RELEASE TO WH<br>WORKORDER VIEW +    |                  |                                    | Tax Group                   | (0%)                 |                   | Terms                 | NET30        |              | FOB        | S - Sorry         |
| PREPAY<br>PROGRESS BILLING           | AY Order Type    |                                    | Scheduled Ship Type Partial |                      | Status            | Status New (0)        |              |              |            |                   |
| PACKING SLIP                         |                  | Carrie                             | Account #                   |                      |                   |                       |              |              |            |                   |
| PACKING LABEL<br>FULL ORDER PLATE    |                  | Ir                                 | nside Sales                 | Outside Sales Interr |                   |                       | Internal ID  |              |            |                   |
| SHIP AND DEBITS<br>DOCUMENTS (0)     |                  |                                    | Ship To                     | Products & More 11   | 1 Congress Ave #4 | 00 Austin, TX 78701 U | NITED STATES |              |            |                   |
| NOTES (0)<br>QUOTE 89                |                  |                                    |                             |                      |                   | +/                    | - Columns    |              |            |                   |
| CREATE PQUOTE<br>CREATE WO           | #                | Qty                                | Code                        | Prcpart              | Cost              | Resale                | Ship Date    | Dock Date    | Тах        | Ext. Resale       |
| OUTSOURCE POS (0)<br>INVOICES (12) + | 1                | 10                                 | Build                       | BOM1000              | \$4,000.00        | \$10,000.00           | 2019-09-19   | 2019-09-19   | \$1        | 0.00 \$100,000.00 |
| RMA 3                                |                  |                                    |                             |                      |                   |                       |              | A Tax ( 0%): |            | \$0.00            |
|                                      |                  |                                    |                             |                      |                   |                       |              | Freight:     | \$0.       | 00 \$0.00         |
|                                      |                  |                                    |                             |                      |                   |                       |              | Total:       | \$40,000.  | \$100,000.00      |

## **Progress Billing For Order MN89.1**

| Amount       |                           | \$2000.00         | Part #                                                                             | BOM1000 |            | Cust Part #             | TY46289      |
|--------------|---------------------------|-------------------|------------------------------------------------------------------------------------|---------|------------|-------------------------|--------------|
| Invoice Date | 2019-10-07 Defer Revenue? |                   |                                                                                    |         | Close      | Create Progress Invoice |              |
|              |                           | Def<br>Ir<br>tran | Deferred Revenue account specified in the<br>Invoice GL Transaction Mapping and is |         |            |                         |              |
| Line         | Prcpart                   | U al              | generated.                                                                         | 15      | Due Date   |                         | Value        |
| 1            | BOM1000                   |                   | 2019-09-19                                                                         |         | 2019-09-19 |                         | \$100,000.00 |
|              |                           |                   |                                                                                    |         |            | Freight:                | \$0.00       |
|              |                           |                   |                                                                                    |         |            | Tax:                    | \$0.00       |
|              |                           |                   |                                                                                    |         |            | Total:                  | \$100,000.00 |

## Invoice 46 NOSI: 0

| VIEW                                                        | Progress Billing For Order 89.1 |                                                                     |               |
|-------------------------------------------------------------|---------------------------------|---------------------------------------------------------------------|---------------|
| LEDGER                                                      | Customer                        | Products & More Location                                            | n MN          |
| DETAILS/SERIALS<br>COST ANALYSIS<br>SELL AGAIN<br>UNINVOICE | Bill To                         | Products & More 111 Congress Ave #400 Austin TX 78701 UNITED STATES |               |
|                                                             | Ship To                         | Products & More 111 Congress Ave #400 Austin TX 78701 UNITED STATES |               |
| PDF (QUICK)                                                 | Invoice Date                    | 2019-10-07 Entry Da                                                 | te 2019-10-07 |
| COMMISSION<br>TAKE PAYMENT                                  | P.O. Number                     | Terr                                                                | ns NET30      |
| CREATE RMA                                                  | Inside Sales                    | Outside Sal                                                         | 25            |
| PACKING SLIP<br>TRACEABILITY DOC                            | Ship Via                        | N/A FC                                                              | B Delivery    |
| DOCUMENTS (0)                                               | Terms                           | NET30 Freight Co                                                    | st            |
|                                                             | Internal ID                     |                                                                     |               |
|                                                             | Tracking Numbers                |                                                                     |               |
|                                                             | Internal Comments               |                                                                     |               |
|                                                             | Comments                        |                                                                     |               |

#### +/- Columns

| Line # | Ship Qty | Prcpart | Cust Part Number | Resale         | Ext. Resale         |
|--------|----------|---------|------------------|----------------|---------------------|
| 1      | 1        | BOM1000 | TY46289          | \$2,000.00 (i) | \$2,000.00          |
|        |          |         |                  | City Sales Tax | (Rate: 6%) \$120.00 |
|        |          |         |                  | Total:         | \$2,120.00          |
|        |          |         |                  |                |                     |

# New Features - Progress Billing

For any progress invoice, you may opt to defer income (most often to a Liabilities > Customer Deposits account) or you may opt to recognize the revenue (i.e. post to a revenue account immediately).

Note! This requires three new G/L transaction mappings. Progress invoice transactions will fail if you haven't first mapped these in Admin » Config Settings » G/L Transaction Settings » Progress Invoice.

# New Features - Progress Billing

Questions?

# New Features - Bonus Column Linking

Bonus Columns in Cetec are additional data points or attributes that you may assign to a part, customer, vendor etc. Here is the current list of bonus columns:

### 

≡

Q

| USERS V CONFIG SETTINGS V | MAINTENANCE V LOGS V DOCS V | SITE MAP DASHBOARDS V   |                   |
|---------------------------|-----------------------------|-------------------------|-------------------|
|                           | DATA MAINTENANCE            |                         |                   |
| Add Bonus Co              | BONUS COLUMNS               |                         |                   |
| Auu Donus Co              | TAX AUTHORITIES             |                         |                   |
|                           | TAX GROUPS                  |                         |                   |
|                           | DOWNLOAD BACKUP             | Displaying 1 - 13 of 13 | +/- Columns       |
| Туре                      | WORKFLOW MAINTENANCE        |                         | Has Bonus Columns |
|                           | UNIT CONVERSIONS            |                         |                   |
| Customer                  | NOTIFICATION RULES          |                         | 1                 |
| CustomerComplaint         | SHIPENGINE SETTINGS         |                         | 0                 |
| FIFOIX                    |                             |                         | 1                 |
| Forecast                  |                             |                         | 0                 |
| PQuote                    |                             |                         | 0                 |
| PQuoteLine                |                             |                         | 0                 |
| Part                      |                             |                         | 0                 |
| ProductionLinePlaceholder |                             |                         | 0                 |
| Project                   |                             |                         | 0                 |
| Quote                     |                             |                         | 1                 |
| QuoteLine                 |                             |                         | 0                 |
| Tool                      |                             |                         | 0                 |
| Vendor                    |                             |                         | 0                 |

## New Features - Bonus Column Linking

To create a bonus column, click on an object and specify the name of your attribute.

You may even select the way it's viewed (text box, check box, radio button, etc.)

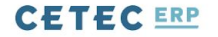

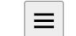

Q

USERS V CONFIG SETTINGS V MAINTENANCE V LOGS V DOCS V SITE MAP DASHBOARDS V

## **Bonus Columns For Part**

Back To All

| Sort Order | Title (displayed to users) | Technical Name                       | Data Type                                                                     | Searchable? |         |
|------------|----------------------------|--------------------------------------|-------------------------------------------------------------------------------|-------------|---------|
|            | Color                      | (unique name used behind the scenes) | ✓ Text, Up To 50 Chars<br>Text, Up To 100 Chars<br>Chook Bey (Chook Eer Vaci) |             | Add New |
|            |                            |                                      | Select Box<br>Date<br>Radio Buttons (Check 'Yes' or 'No')                     |             |         |

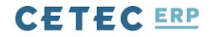

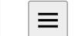

Q

USERS V CONFIG SETTINGS V MAINTENANCE V LOGS V DOCS V SITE MAP DASHBOARDS V

### **Bonus Columns For Part**

#### Back To All

| Sort Order | Title (displayed to users)     | Technical Name                       | Data Type                | Searchable? |         |
|------------|--------------------------------|--------------------------------------|--------------------------|-------------|---------|
|            | (required, displayed to users) | (unique name used behind the scenes) | Text, Up To 50 Chars     |             | Add New |
| 1          | Color                          | color_bc                             | text - size 50 (varchar) |             | Drop?   |
|            |                                |                                      |                          |             | Update  |

## New Features - Bonus Column Linking

To link a part bonus column to a quote line (or pquote line), create the same bonus column for that object.

Here, you'll see the option to pull values from a different object.

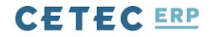

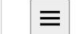

Q

USERS V CONFIG SETTINGS V MAINTENANCE V LOGS V DOCS V SITE MAP DASHBOARDS V

## **Bonus Columns For QuoteLine**

#### Back To All

| Sort Order | Title (displayed to users)       | Technical Name                      | Data Type                | Searchable? |         |
|------------|----------------------------------|-------------------------------------|--------------------------|-------------|---------|
|            | (required, displayed to users)   | (unique name used behind the scenes | Text, Up To 50 Chars     |             | Add New |
| 1          | Color                            | color_bc                            | text - size 50 (varchar) |             | Drop?   |
|            | Object Types To Pull Values From | Part                                |                          |             |         |
|            |                                  |                                     |                          |             | Update  |

# New Features - Bonus Column Linking To make the part bonus column to flow for every part, add that bonus column data on the

part record.
#### Part PRT25

#### **Black Wire**

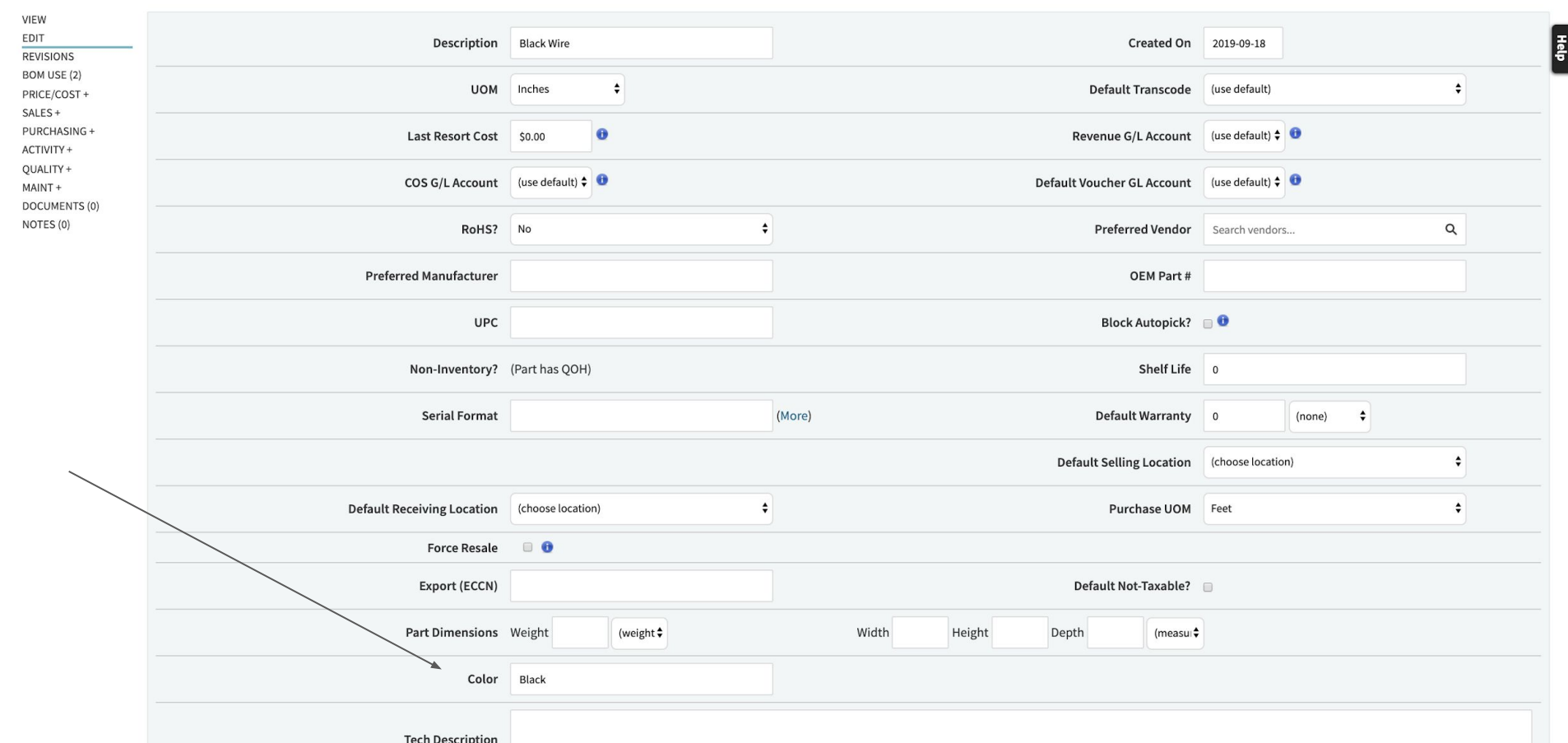

### New Features - Bonus Column Linking

Now, when we create a quote and add that part on the quote line, that data populates for us, and we don't need to re-type it in.

| COMMISSION                 | Customer                  | Falcon Electronics (10) |               |               | Contact                  |
|----------------------------|---------------------------|-------------------------|---------------|---------------|--------------------------|
| DOCUMENTS (0)<br>NOTES (0) | Cust PO #                 | 093840234               | Owner         | tanner        | Status Open              |
| PREPAY<br>CREATE POUOTE    | Inside Sales              | Tanner Rogers           | Outside Sales | Tanner Rogers |                          |
|                            | Add Line Change All Lines |                         |               |               | Show Open Lines 🗘 Submit |

#### +/- Columns

Help

|   | #    | PRC        | Part    | Ship Date  | Dock Date  | Qty              |          |        | Cost   |            | Resale |           | Ext. Resale    | Discount | Final Re            | ale    |           |
|---|------|------------|---------|------------|------------|------------------|----------|--------|--------|------------|--------|-----------|----------------|----------|---------------------|--------|-----------|
|   | 1    | PRT        | 25 NEW! | 2019-10-17 | 2019-10-17 |                  | 10       | Inches |        | \$0.83     |        | \$0.25    | \$2.50         | Add      |                     | \$2.50 | / 🖹 🔂 🖹 🗙 |
| E | EDIT | Γ LINE     | 1       |            |            |                  |          |        |        |            |        |           |                |          |                     |        |           |
|   | Loc  |            |         | Main 💠     |            | Prcpart (        | QOH:2384 | 15)    |        | PRT25      | ۹      |           | Cust Part      |          |                     | ۹      |           |
|   | Revi | sion       |         | (new)      |            |                  |          |        |        |            |        |           | Ship Via       |          | N/A                 |        | \$        |
|   | Worl | k Start Da | te      |            | 31         | Ship Date        | e        |        |        | 2019-10-17 |        |           | Dock Date      |          | 2019-10-1           | 7      |           |
|   | Tran | s Code     |         | Build      |            |                  |          |        |        |            |        |           | Resale Estimat | е Туре   | Fixed Bid           | •      |           |
|   | Qty  |            | Cost    | (i)        |            | Resale (         | Ì)       |        | Lead 1 | ime        | Notes  |           | Prin           | nary     | View Qty Br         | eaks   |           |
|   | 10   |            | \$0.83  | 3 USD \$   |            | \$0.25<br>\$0.00 | USD      |        | 0      |            |        |           | <b>O</b> ×     |          | Add                 |        |           |
|   | Add  | Line Tax   |         | (add       | ine tax) 🔶 |                  |          |        |        |            | Co     | st Center |                |          | (Select Cost Center | •      |           |
|   | Colo | r          |         | Black      |            |                  |          |        |        |            |        |           |                |          |                     |        |           |

### New Features - Bonus Column Linking

Questions?

### New Features - Globalize/Localize

The 'Globalize' feature in Cetec allows you to attach a document to any 'object' and have that document act as a template to populate on all other objects. Let's take a look.

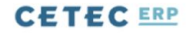

QUOTES V ORDERS V INVOICES V CUSTOMERS V LEADS V OPPORTUNITIES V FORECASTS V REPORTS V

#### **Quote/Order Worksheet 70**

Sales Editing: Cetec ERP Support Team

≡

Help

Q

| VIEW & EDIT<br>SEND +<br>COMMIT TO ORDER<br>QUOTING TOOLS +<br>COMMISSION<br>DOCUMENTS (1) |                    |        |         |          | Drop Files Here        | Browse                 |   |          |      |           |   |
|--------------------------------------------------------------------------------------------|--------------------|--------|---------|----------|------------------------|------------------------|---|----------|------|-----------|---|
| NOTES (0)<br>PREPAY<br>CREATE PQUOTE                                                       | QUOTE 70           |        |         |          |                        |                        |   |          |      |           |   |
|                                                                                            | Name               | Tags   | Alive 🍦 | Revision | Uploader               | Created On             | ÷ | Move     |      | Global    |   |
|                                                                                            | GlobalizeQuote.pdf | (Edit) | Yes     | 1        | Cetec ERP Support Team | 2019-10-09 11:31:39 AM |   | (Target) | Move | Globalize | × |

CETEC ERP VERSION 3.1.1 ON TURKEY COPYRIGHT © 2019 CETEC ERP

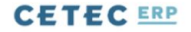

QUOTES V ORDERS V INVOICES V CUSTOMERS V LEADS V OPPORTUNITIES V FORECASTS V REPORTS V

#### **Quote/Order Worksheet 70**

Sales Editing: Cetec ERP Support Team

 $\equiv$ 

Help

Q

| VIEW & EDIT<br>SEND +<br>COMMIT TO ORDER<br>QUOTING TOOLS +<br>COMMISSION |                            |        |       |   |            | Drop Files Here        | Browse                 |   |          |          |   |
|---------------------------------------------------------------------------|----------------------------|--------|-------|---|------------|------------------------|------------------------|---|----------|----------|---|
| NOTES (0)<br>PREPAY<br>CREATE PQUOTE                                      | QUOTE 70<br>Filter by Name |        |       |   |            |                        |                        |   |          |          |   |
|                                                                           | Name                       | Tags   | Alive | ٠ | Revision 🝦 | Uploader               | Created On             | ٢ | Move     | Global   |   |
|                                                                           | GlobalizeQuote.pdf         | (Edit) | Yes   |   | 1          | Cetec ERP Support Team | 2019-10-09 11:31:39 AM |   | (Target) | Localize | × |

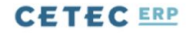

QUOTES V ORDERS V INVOICES V CUSTOMERS V LEADS V OPPORTUNITIES V FORECASTS V REPORTS V

#### **Quote/Order Worksheet 150**

Sales Editing: Cetec ERP Support Team

 $\equiv$ 

Help

Q

| VIEW & EDIT<br>SEND +<br>COMMIT TO ORDER<br>QUOTING TOOLS +<br>COMMISSION<br>DOCUMENTS (1) |                    |        |       |                  | Drop Files Here B      | rowse                  |            |        |          |   |
|--------------------------------------------------------------------------------------------|--------------------|--------|-------|------------------|------------------------|------------------------|------------|--------|----------|---|
| NOTES (0)<br>PREPAY<br>CREATE PQUOTE                                                       | QUOTE 150          |        |       |                  |                        |                        |            |        |          |   |
|                                                                                            | Name               | Tags   | Alive | \$<br>Revision 🍦 | Uploader               | Created On             | \$<br>Move |        | Global   |   |
|                                                                                            | GlobalizeQuote.pdf | (Edit) | Yes   | 1                | Cetec ERP Support Team | 2019-10-09 11:31:39 AM | (Target)   | ♦ Move | Localize | × |

### New Features - Globalize/Localize

The 'Globalize' feature in Cetec allows you to attach a document to any 'object' and have that document act as a template to populate on all other objects. Let's take a look.

### **New Features - Questions?**

# ShipEngine

ShipEngine is a third-party shipping and logistics platform. With their open and friendly API, Cetec offers their services directly into the Cetec ERP interface.

Using ShipEngine in Cetec looks like this:

### ShipEngine in Cetec

- API designed to make shipping easy
- Connect to major shipping carriers
- Easily integrated into Cetec
- Create shipping labels with the click of a button

# Your ShipEngine Account

### **{☆**} Ship**engine**®

Usage Dashboards

Connections

### Connections

**Connected** Carriers

Sandbox Connections

Connections

Connect your account to generate rates and labels. Manage your insurance account balance.

Insurance

API Management

Account Settings

Branded Tracking Pages

| Carrier    | Carrier ID | Name                                 |  |
|------------|------------|--------------------------------------|--|
| Stamps.com | se-114443  | ShipEngine Test Account - Stamps.com |  |
| UPS        | se-114445  | ShipEngine Test Account - UPS        |  |
| FedEx      | se-114444  | ShipEngine Test Account - FedEx      |  |

# Your ShipEngine Account

| {  | }SHIPENGINE®           |                                                        |         |             |                |
|----|------------------------|--------------------------------------------------------|---------|-------------|----------------|
|    | Usage Dashboards       | API Management                                         |         |             |                |
| W  | Connections            | Generate your API keys and manage your active webhooks |         |             |                |
| ٩  | API Management         | API Keys Sandbox Keys Webhooks                         |         |             |                |
| ۵  | Account Settings       | Enter a description for a new API Key (optional)       |         |             | Create New Key |
| ¥¢ | Branded Tracking Pages | Кеу                                                    | Created | Description |                |

# Setting up ShipEngine in Cetec

| Config Settings     |            |            |             |             |    |                                                            |               |                           |   |
|---------------------|------------|------------|-------------|-------------|----|------------------------------------------------------------|---------------|---------------------------|---|
| Name                | ship_engir | ne_api_key |             | Description |    | Category                                                   | All           |                           | • |
| Name                | ¢          | Category   | Description |             | ÷. | Value                                                      | Updated<br>By | Updated On                | • |
| ship_engine_api_key |            |            |             |             |    | TEST_OYdAhCX010fP<br>NvigZiw94NJsauhAW<br>e III OFUSEDaeE0 | techx         | 2019-10-14<br>03:13:11 PM | × |

# Setting up ShipEngine in Cetec

#### ShipEngine Settings

|                                                                   | Carrier | FedEx | • | Carrier ID se-114444 |
|-------------------------------------------------------------------|---------|-------|---|----------------------|
| Ship Methods<br>How to Setup Shipengine<br>How to Generate Labels |         |       |   |                      |

| Ship Method 🕕 | Service Code 🛈        | Deafult Carrier ID |              |
|---------------|-----------------------|--------------------|--------------|
| UPS Ground    | ups_ground            | se-114445          | Set          |
| Fedex Ground  | fedex_ground          | se-114444          | Set Updated! |
| Install       | usps_first_class_mail | se-114443          | Set          |
| Truck         |                       |                    | Set          |

| Carrier Service          | Service Code 🖲           |  |
|--------------------------|--------------------------|--|
| FedEx Ground             | fedex_ground             |  |
| FedEx Home Delivery      | fedex_home_delivery      |  |
| FedEx 2Day               | fedex_2day               |  |
| FedEx 2Day A.M.          | fedex_2day_am            |  |
| FedEx Express Saver      | fedex_express_saver      |  |
| FedEx Standard Overnight | fedex_standard_overnight |  |
| FedEx Priority Overnight | fedex_priority_overnight |  |

| Sell Process 1 2 3 4 5<br>4. Pick Parts/Material Line 1 |                                         |                                             |                              |                     |                         |
|---------------------------------------------------------|-----------------------------------------|---------------------------------------------|------------------------------|---------------------|-------------------------|
| Customer                                                | NXP (33)                                | Location                                    | MN                           | Ordered On          | 2019-10-14              |
| Buyer                                                   |                                         | P.O. Number                                 |                              | Assembly?           | No                      |
| Inside Sales                                            | tech-x                                  | Outside Sales                               | tech-x                       |                     |                         |
| Ship Via                                                | Fedex Ground                            | Customer Email                              |                              |                     |                         |
| Tax Group                                               | (0%)                                    | Terms                                       | Net 30, 15% Penalty at 40    | FOB                 | FOBDefault - FOBDefault |
| Order Type                                              | Scheduled                               | Ship Type                                   | Partial                      | Status              | New (0)                 |
| Ship To                                                 | NXP 6501 W William Cannon Dr Austin, T  | X 78735 UNITED STATES                       |                              |                     |                         |
| New Package Information:                                | Enter dimensions for packages here. Pre | ss '+ Package' to add more, or 'Create Labe | els' to get shipping labels. |                     |                         |
| Length                                                  | (in inches)                             | Width                                       | (in inches)                  | Select All Packages | 0                       |
| Height                                                  | (In Inches)                             | * Weight                                    | (Weight in lbs.)             | + Package           | Create Labels           |
| Tracking Numbers                                        | (comma delimited)                       |                                             |                              |                     |                         |
| Tracking #                                              | Delete?                                 |                                             |                              |                     |                         |
| Freight Charge                                          | \$0.00                                  | Freight Cost                                | \$0.00                       | Update              | Create Invoice          |

| Sell Process 1 2 3 4 5<br>4. Pick Parts/Material Line 1 |                                         |                                              |                              |                     |                         |
|---------------------------------------------------------|-----------------------------------------|----------------------------------------------|------------------------------|---------------------|-------------------------|
| Customer                                                | NXP (33)                                | Location                                     | MN                           | Ordered On          | 2019-10-14              |
| Buyer                                                   |                                         | P.O. Number                                  |                              | Assembly?           | No                      |
| Inside Sales                                            | tech-x                                  | Outside Sales                                | tech-x                       |                     |                         |
| Ship Via                                                | Fedex Ground                            | Customer Email                               |                              |                     |                         |
| Tax Group                                               | (0%)                                    | Terms                                        | Net 30, 15% Penalty at 40    | FOB                 | FOBDefault - FOBDefault |
| Order Type                                              | Scheduled Ship Type Partial Statu       |                                              | s Pending Invoice (4)        |                     |                         |
| Ship To                                                 | NXP 6501 W William Cannon Dr Austin, 1  | X 78735 UNITED STATES                        |                              |                     |                         |
| Package: #78                                            | Length: 5 in.                           | Width: 6 in.                                 | Height: 7 in                 | . Weight: 8 lbs.    | ✓ (delete package)      |
| New Package Information:                                | Enter dimensions for packages here. Pre | ess '+ Package' to add more, or 'Create Labe | els' to get shipping labels. |                     |                         |
| Length                                                  | (In Inches)                             | Width                                        | (In Inches)                  | Select All Packages | ×                       |
| Height                                                  | (In Inches)                             | * Weight                                     | (Weight in lbs.)             | + Package           | Create Labels           |
| Tracking Numbers                                        | (comma delimited)                       |                                              |                              |                     |                         |
| Tracking #                                              | Delete?                                 |                                              |                              |                     |                         |
| Freight Charge                                          | \$0.00                                  | Freight Cost                                 | \$0.00                       | Update              | Create Invoice          |

| Sell Process 1 2 3 4 5<br>4. Pick Parts/Material Line 1 |                                       |                                               |                              |                     |                         |
|---------------------------------------------------------|---------------------------------------|-----------------------------------------------|------------------------------|---------------------|-------------------------|
| Customer                                                | NXP (33)                              | Location                                      | MN                           | Ordered On          | 2019-10-14              |
| Buyer                                                   |                                       | P.O. Number                                   |                              | Assembly?           | No                      |
| Inside Sales                                            | tech-x                                | Outside Sales                                 | tech-x                       |                     |                         |
| Ship Via                                                | Fedex Ground                          | Customer Email                                |                              |                     |                         |
| Tax Group                                               | (0%)                                  | Terms                                         | Net 30, 15% Penalty at 40    | FOB                 | FOBDefault - FOBDefault |
| Order Type                                              | Scheduled                             | Ship Type                                     | Partial                      | Status              | Pending Invoice (4)     |
| Ship To                                                 | NXP 6501 W William Cannon Dr Austin   | , TX 78735 UNITED STATES                      |                              |                     |                         |
| Package: #78                                            | Length: 5 i                           | n. Width: 6 in.                               | Height: 7 in                 | . Weight: 8.00 lbs. | (delete package)        |
| New Package Information:                                | Enter dimensions for packages here. F | ress '+ Package' to add more, or 'Create Labe | els' to get shipping labels. |                     |                         |
| Length                                                  | (In Inches)                           | Width                                         | (In Inches)                  | Select All Packages |                         |
| Height                                                  | (In Inches)                           | * Weight                                      | (Weight in lbs.)             | + Package           | Create Labels           |
| Tracking Numbers                                        | (comma delimited)                     |                                               |                              |                     |                         |
| Tracking #                                              | Delete                                | ?                                             |                              |                     |                         |
| 794653166363                                            |                                       | 1                                             |                              |                     |                         |
| Freight Charge                                          | \$0.00                                | Freight Cost                                  | \$10.63                      | Update              | Create Invoice          |

### Order 1712.1

VIEW FDIT DETAILS/SERIALS INVOICE/SHIP DELETE LINE/ALL PDF (QUICK) PRO FORMA PDF COMMISSION RELEASE TO WH WORKORDER VIEW + PREPAY PROGRESS BILLING PACKING SLIP (QUICK) PACKING LABEL FULL ORDER PLATE SHIP AND DEBITS DOCUMENTS (1)

| ORDER 1712.1   |  |
|----------------|--|
| Filter by Name |  |

| Name                | •          | Tags |
|---------------------|------------|------|
| abel for Package 78 | shipengine |      |

| Cetec<br>1700 Montopolis Dr               | ACTWGT: 8.00 LB<br>CAD: 119097072/WSXI3200<br>DIMMED: 5 X 6 X 7 IN |
|-------------------------------------------|--------------------------------------------------------------------|
| Austin TX 78741                           | BILL SENDER                                                        |
| O Chris<br>NXP                            |                                                                    |
| 6501 W William Cannon Dr                  | C05A2                                                              |
| **TEST LABEL - DO NOT SHIP                | 13/24/3                                                            |
| Austin TX 78735                           | (US) <sup>资</sup>                                                  |
| (999) 999-9999 F                          | REF:                                                               |
|                                           | 5<br>                                                              |
| TRK# 7946 5318 0058                       |                                                                    |
| TRK# 7946 5318 0058                       | 78735                                                              |
| TRK# 7946 5318 0058<br>9622 0019 0 (000 8 | 78735<br>10 0288) 0 00 7946 5318 0058                              |

# **Shipped Orders**

| Sell Process 1 2 8 4 5<br>5. Invoice 1712.1 |                                                            |                   |                           |
|---------------------------------------------|------------------------------------------------------------|-------------------|---------------------------|
| Customer                                    | NXP                                                        | Location          | MN                        |
| Bill To                                     | NXP 6501 W William Cannon Dr Austin TX 78735 UNITED STATES |                   |                           |
| Ship To                                     | NXP 6501 W William Cannon Dr Austin TX 78735 UNITED STATES |                   |                           |
| Invoice Date                                | 2019-10-15                                                 | Entry Date        | 2019-10-15                |
| P.O. Number                                 |                                                            | Terms             | Net 30, 15% Penalty at 40 |
| Inside Sales                                | tech-x                                                     | Outside Sales     | tech-x                    |
| Ship Via                                    | Fedex Ground                                               | FOB               | FOBDefault                |
| Terms                                       | Net 30, 15% Penalty at 40                                  | Freight Cost      | \$10.63                   |
| QBonus2                                     |                                                            | Test Bonus Column |                           |
| Test Vendor ID                              |                                                            | testing           |                           |
| Internal Comments                           |                                                            |                   |                           |
| Comments                                    |                                                            |                   |                           |
| Packages Shipped:                           |                                                            |                   |                           |
| Package #: 78                               | Dimensions: 5 in. x 6 in. x 7 in.                          | Weight 8.00 lbs.  | Tracking #: 794653166363  |

### **Possible Features to Come**

- International Shipping Est Jan 12020
- Address Validation US/Worldwide TBD
- Package Tracking TBD
- Rate Comparison TBD

## ShipEngine - Questions?